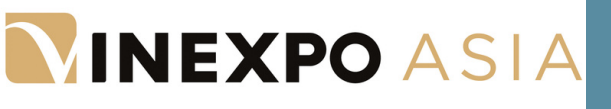

**VINEXPO ASIA** 

Boarding now for the most anticipated event of 2023

# TUTORIAL #2

How do I make an appointment with a buyer?

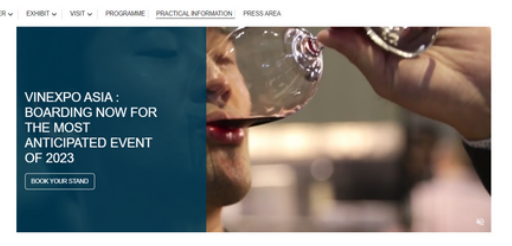

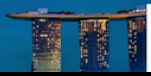

Dottered by over 20 years of expertise and success in Asia, the Vinexposum group is heading for Singapore and unweiling the must attend event for the Asia Pacific region: Vinexpo Asia. From 2316-25 May 2023, the entire vine and spirits trade community will look

# **VINEXPO ASIA**

Boarding now for the most anticipated event of 2023

# How do I make an appointment with a buyer?

**<u>Step 1</u>** - Go to the <u>Vinexpo Asia website</u> / download the Vinexposium mobile app (QR code).

<u>Step 2</u> - Log in by filling your account e-mail and password.

**Step 3** - Click on the 'Exhibit' menu and then 'Buyers' list'.

**<u>Step 4</u>** - Search for the buyer(s) you are interested in by using the search bar or the filters on the left side.

<u>Step 5</u> - Send an appointment request by clicking on the calendar icon / It is also possible to contact the buyers by message beforehand.

<u>Step 6</u> - Fill in the required fields (participants, date, time....).

**<u>Step 7</u>** - Follow-up the appointments status.

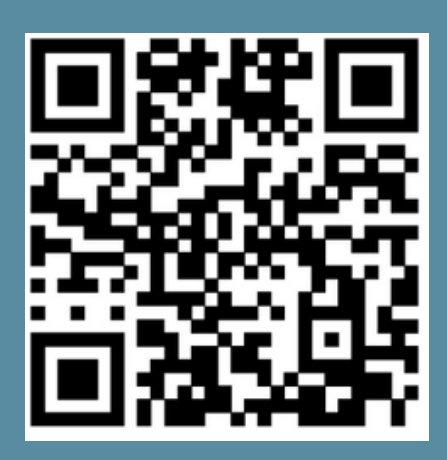

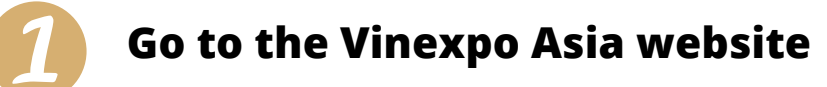

- Go to the <u>Vinexpo Asia website</u> (https://vinexpoasia.com/)
- Or download the Vinexposium mobile application from the App Store or Google Play (Qr code)

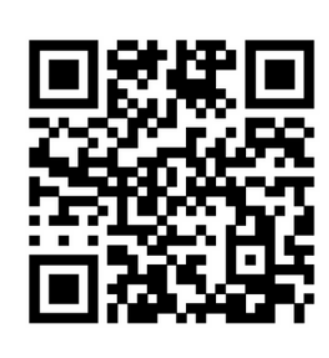

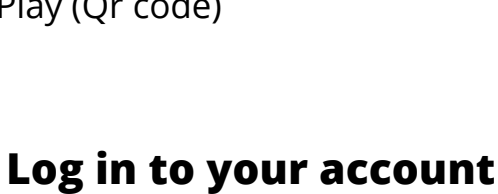

• Click on 'Log in' and enter your account email and password (both same as exhibitor area).

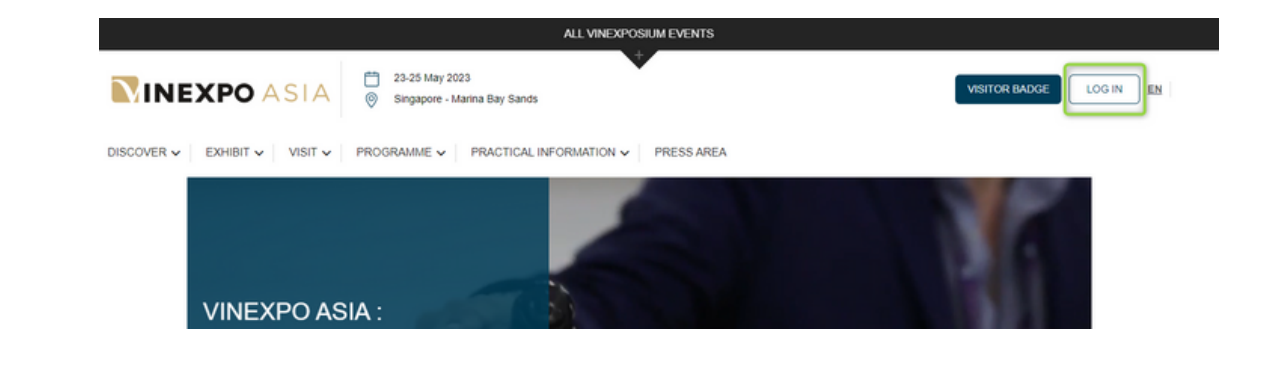

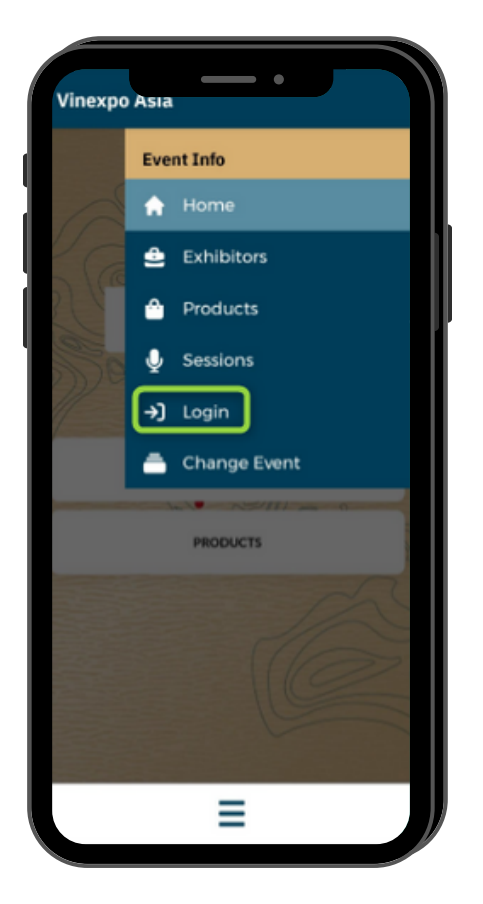

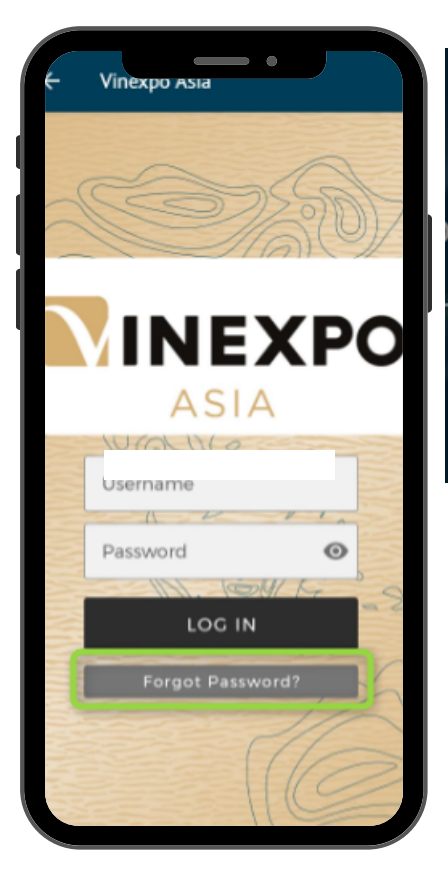

| LOG IN                                                                                                   | × |
|----------------------------------------------------------------------------------------------------|---|
| Please use the information that you indicated during your<br>registration or that you received by email. |   |
| Email or username                                                                                        |   |
| Password                                                                                                 | R |
| LOGIN<br>Forgot Password?                                                                                |   |

If you no longer remember your password, click on **'Forgot password?'** You will receive an email with a link to create a new one. NEXP

≣

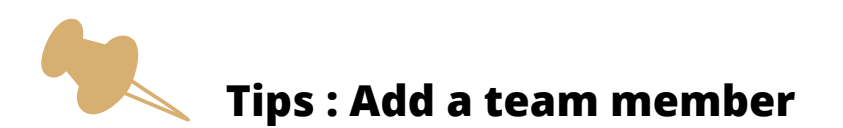

- you have not yet added a representative to your corporate page, then first log onto your company account , go to the 'Team members' tab and add it as an admin. With this role, you will be able to switch profile easily.
- The representative profile will be approved immediatly and you will receive a confirmation by e-mail.
- We recommend to book meetings as a person using your team member profile.

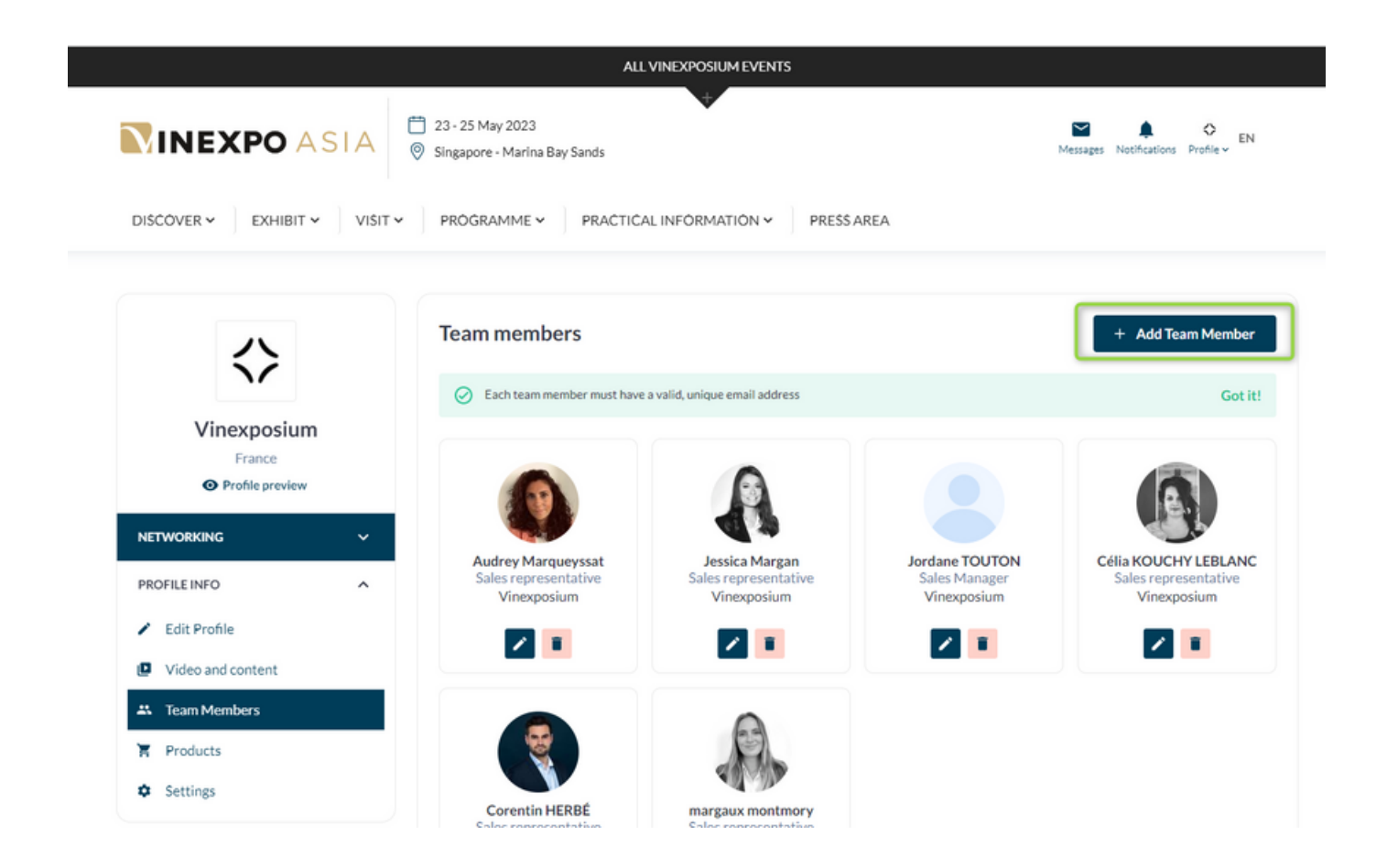

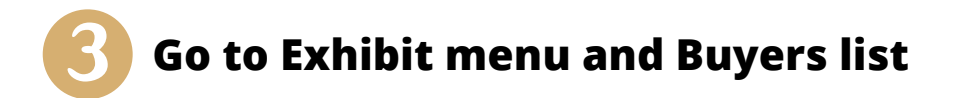

- Click on 'Exhibit' in the menu bar
- Click on Buyers list
- You land on the buyers list:

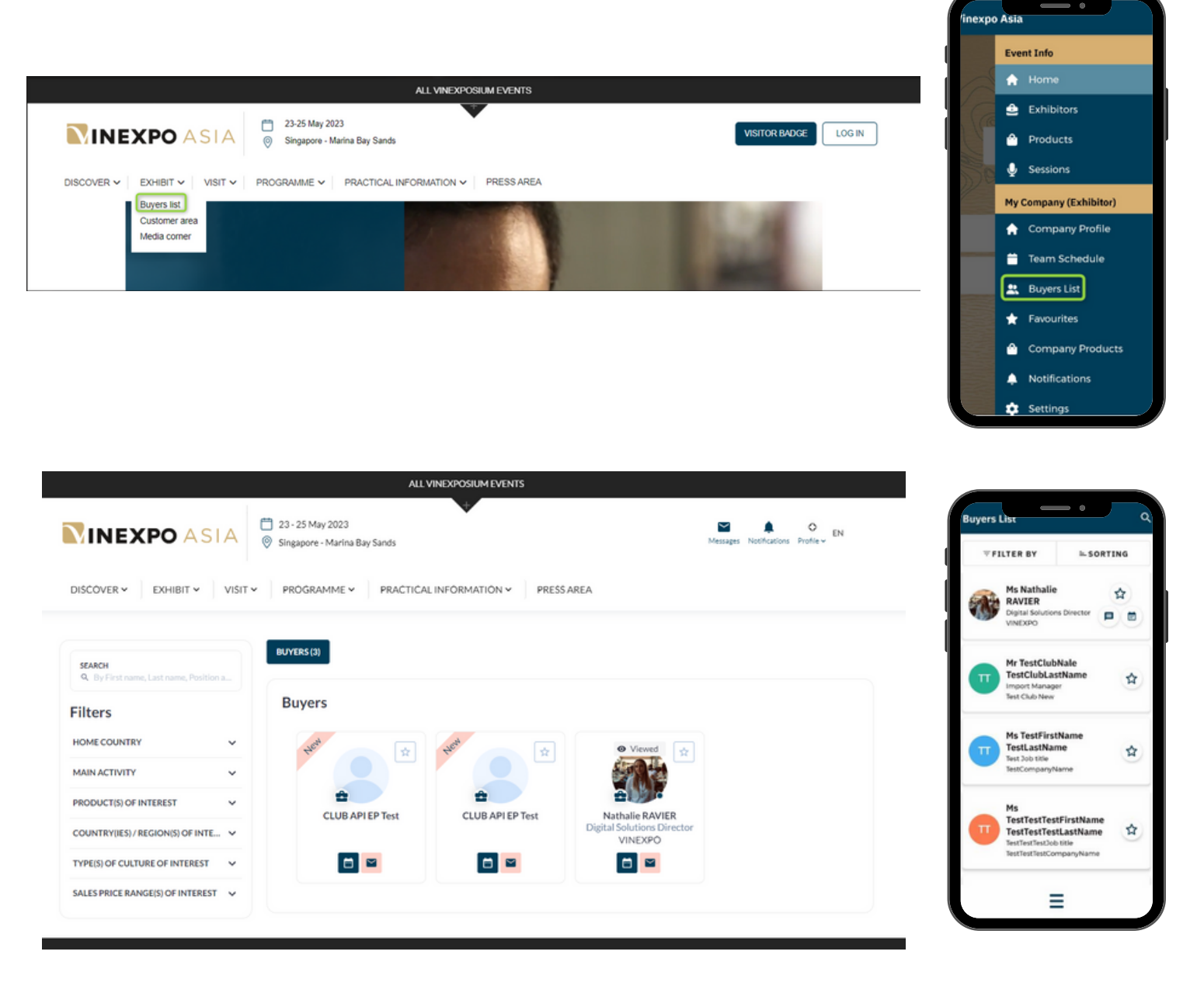

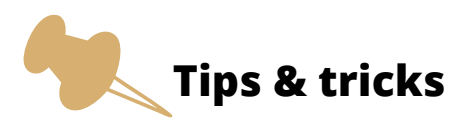

• The buyers list is updated every 5 minutes

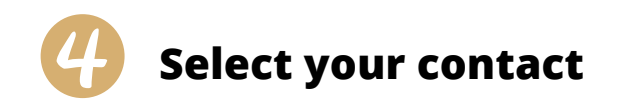

To search the buyers list, there are several options:

#### 1. Using the search bar

Type in the buyer's name or company if you know it

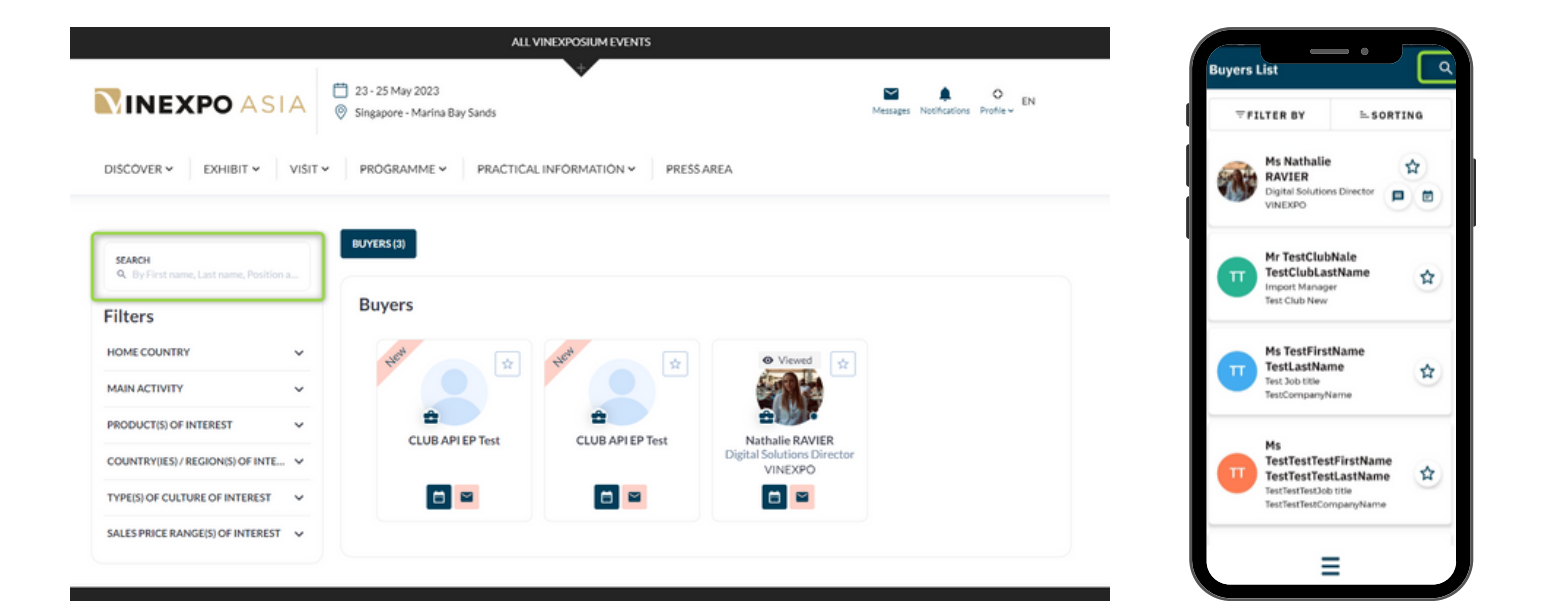

#### 2. Using the filters

According to the selection of filters proposed on the left side, select the one(s) you want. Once you have selected the filter(s), the selection is automatically updated.

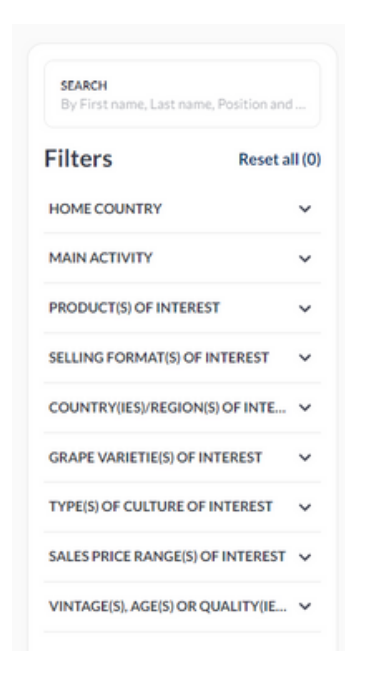

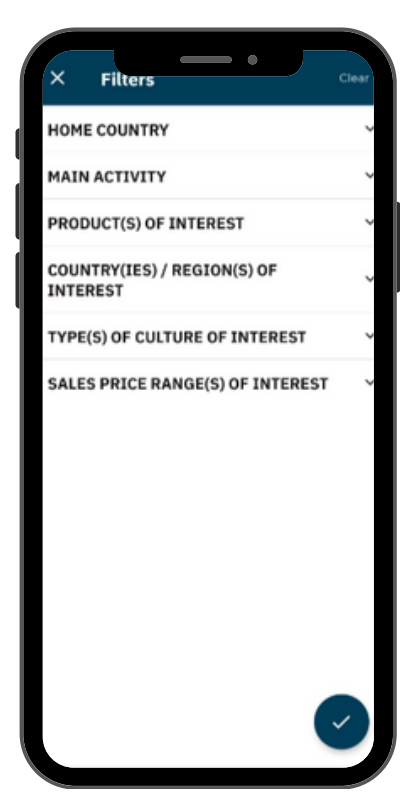

If you would like to **delete a filter**: click on the cross at the top in 'Your filters'. You can also uncheck it on the side.

It is also possible to erase all your filters by clicking on 'Reset all'.

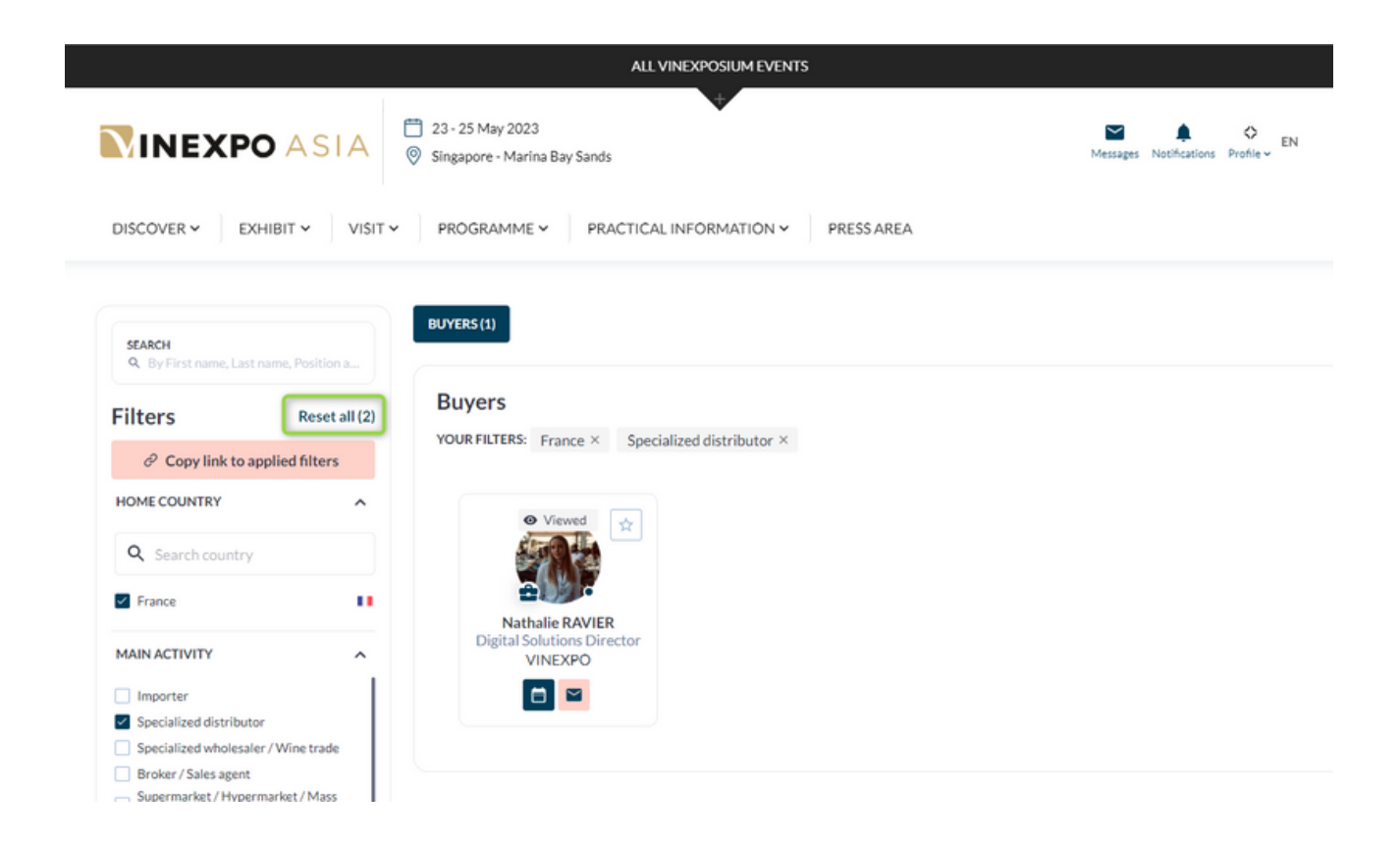

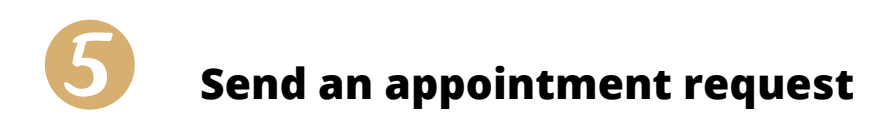

There are two ways to make an appointment:

#### **1.** By clicking directly on the "calendar" icon from the list of buyers:

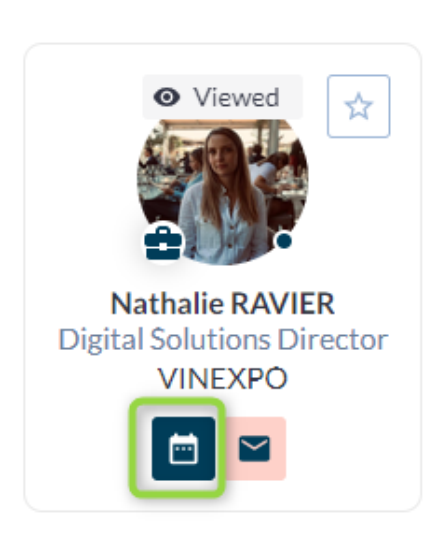

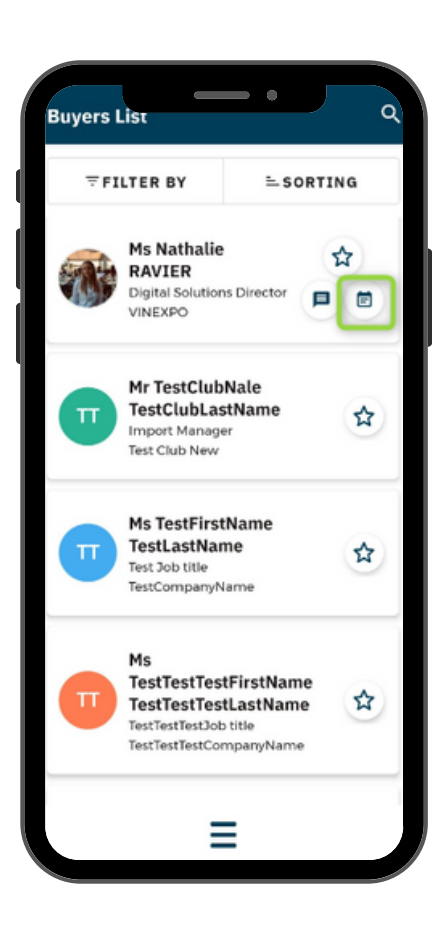

#### 2. By clicking on the buyer's profile :

Example of a buyer's page: you can find his/her personal information and what he/she is looking for

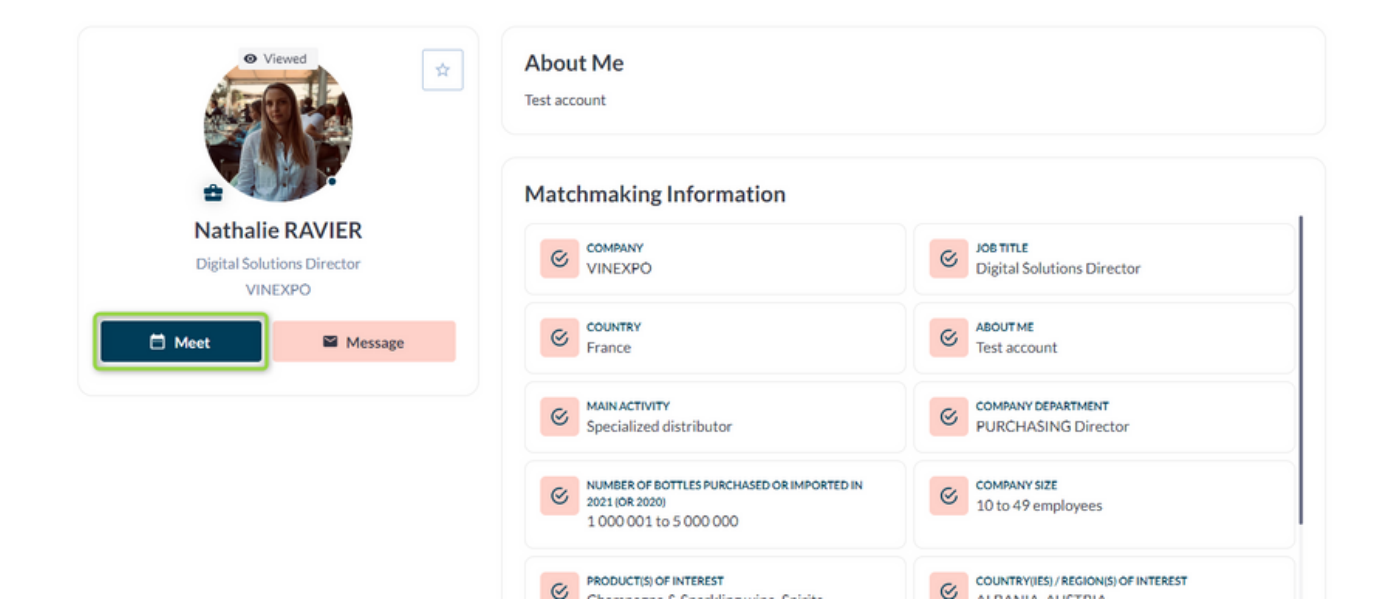

| Ms Nathalie B            | AVIER |
|--------------------------|-------|
| VINEXPO                  | )     |
| About me<br>Test account |       |
| Company<br>VINEXPO       |       |
| Profile Information      |       |
| VINEAPO                  |       |

Tips & tricks

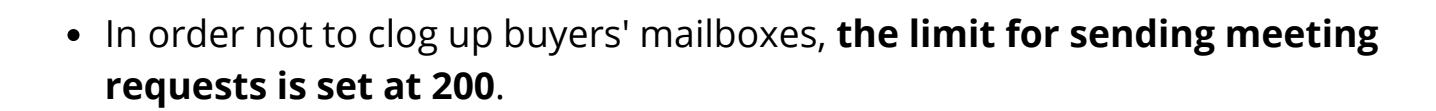

- If a buyer requests an appointment, **it is imperative that you respond by accepting or refusing the request**. It is also possible to postpone the appointment by proposing another date and/or another time.
- Meetings are only scheduled and the time slots reserved for each party once both parties have accepted the meeting request.
- The representatives of your team are the only ones who receive a notification on the platform and a notification by e-mail for every step of the appointment-making process. You will not receive anything on your corporate page. This is why it is important to register a team member prior to making appointments.

# Fill in the required fields:

| Vinexposium<br>France<br>Profile preview |  | Meeting data<br>Please fill the meeting data to s    | tart request a meeting                |                                 |  |
|------------------------------------------|--|------------------------------------------------------|---------------------------------------|---------------------------------|--|
|                                          |  | Meeting data Who will go on meeting from your side * |                                       | Date & time                     |  |
|                                          |  |                                                      |                                       |                                 |  |
|                                          |  | Add more delegates                                   |                                       | Message *                       |  |
|                                          |  | NETWORKING V                                         |                                       | Q Search by email               |  |
|                                          |  | Location *                                           | Duration of the meeting *             |                                 |  |
| PROFILE INFO V                           |  | Exhibitor stand 🗸                                    | 30 min 🗸                              |                                 |  |
| PROFILE                                  |  | Media files                                          |                                       | ٥                               |  |
| COMPLETENESS<br>71%                      |  | DROP YOUR IMAGE HERE OR CHOOSE FILE<br>up to 50 MB   |                                       |                                 |  |
|                                          |  | Supported formats: JPEG, JPG, PNC                    | 5, DOC, DOCX, XLS, XLSX, PPT, PPTX, ( | DDT, TXT, PDF, ZIP, RAR, GZ, 7Z |  |
|                                          |  |                                                      |                                       | (                               |  |

| ÷          | Meeting Request                 |
|------------|---------------------------------|
| You a      | are requesting a meeting with:  |
| 1          | Ms Nathalie RAVIER              |
| Who<br>+   | will participate from your side |
| Subj       | ect                             |
|            |                                 |
| Mess       | age                             |
| Dura<br>30 | tion of Meeting<br>minutes      |
| 0          | Next                            |
|            |                                 |

- 'You are requesting a meeting with': buyers name is already selected
- 'Who will go on meeting from your side': you can add the other members of your company profile
- 'Add more delegates' : you can invite other members by using their email address (they must already have an account)
- 'Location': select online meeting
- 'Duration of the meeting': from 15 minutes to 1 hour
- 'Subject': reason for your appointment
- 'Message': to briefly explain your request
- Select the date and then the time
- Click on 'Request meeting'

# Then, choose date and timing :

| 4                         | TUE<br>23, May  | WED<br>24, May          | THU<br>25, May   |               | Additional Dates           |
|---------------------------|-----------------|-------------------------|------------------|---------------|----------------------------|
| <>                        | 23 May          |                         | vallan to start. | Event tim     | e Your time                |
| Vinexposium               | Please select t | në timë you want your m | eeting to start. | Asia/ Sinj    | gapore <u>Europe</u> Paris |
| France<br>Profile preview | 10:00           | 10:00                   | 10:15            | 10:30         | 10:45                      |
|                           | 11:00           | 11:00                   | 11:15            | 11:30         | 11:45                      |
| NETWORKING V              | 12:00           | 12:00                   | 12:15            | 12:30         | 12:45                      |
| PROFILE INFO              | 13:00           | 13:00                   | 13:15            | 13:30         | 13:45                      |
|                           | 14:00           | 14:00                   | 14:15            | 14:30         | 14:45                      |
| PROFILE<br>COMPLETENESS   | 15:00           | 15:00                   | 15:15            | 15:30         | 15:45                      |
| 71%                       | 16:00           | 16.00                   | 16:15            | 16:30         | 16:45                      |
|                           | 17:00           | 17:00                   | 17:15            | 17:30         | 17:45                      |
|                           |                 |                         |                  |               |                            |
|                           |                 |                         |                  | Provious stop | Request Meeting            |

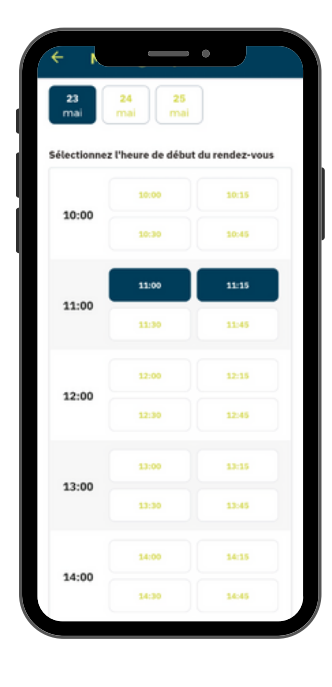

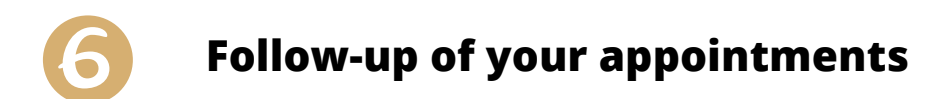

Thanks to the different color codes, you can see the status of your appointments in 'Team Meetings' tab

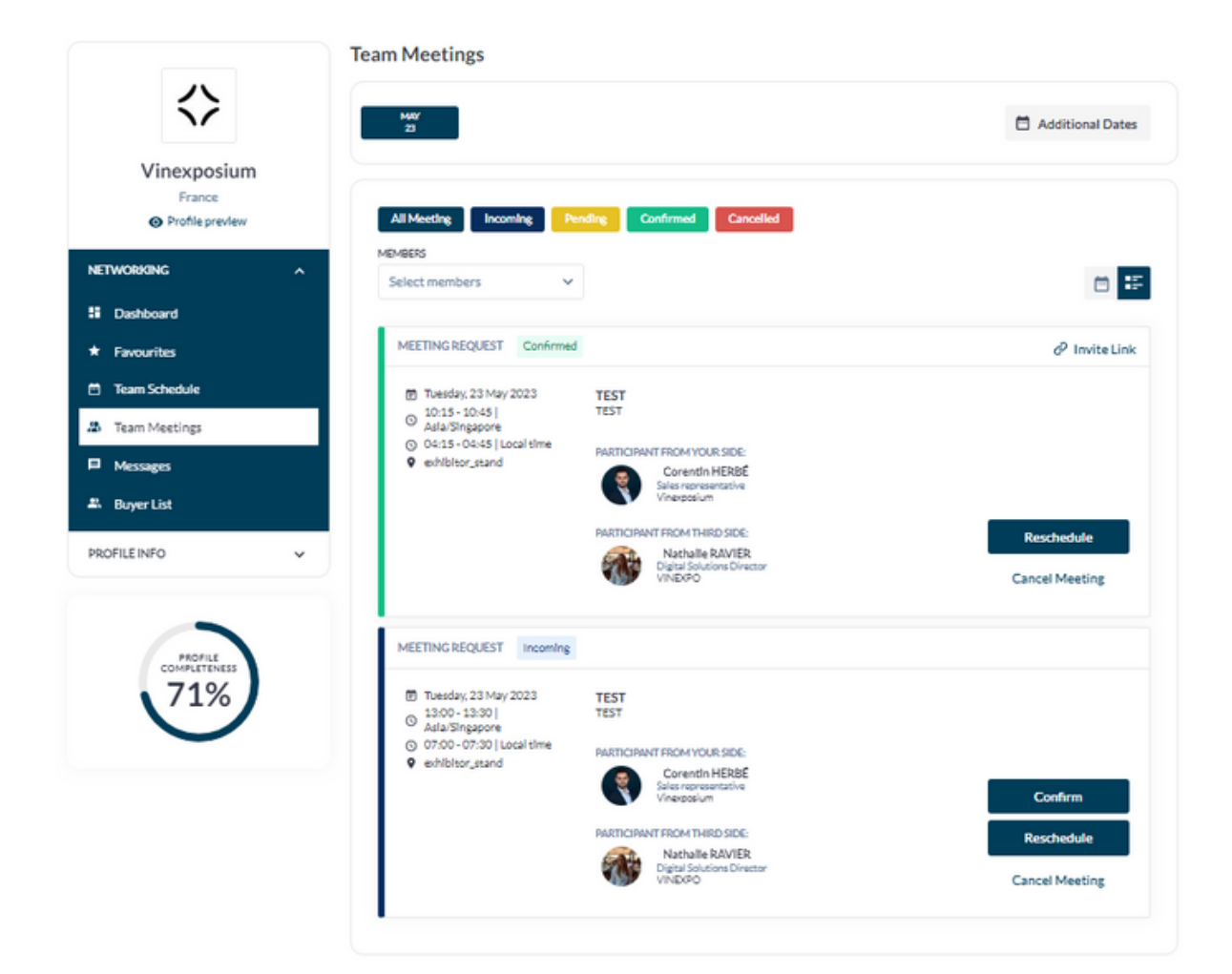

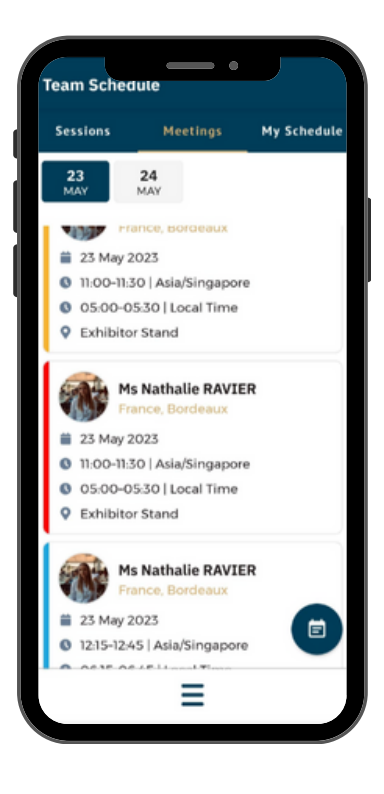

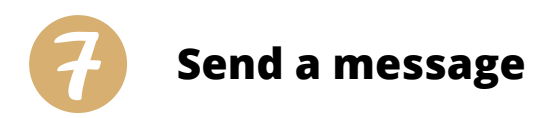

#### By clicking on envelope icon :

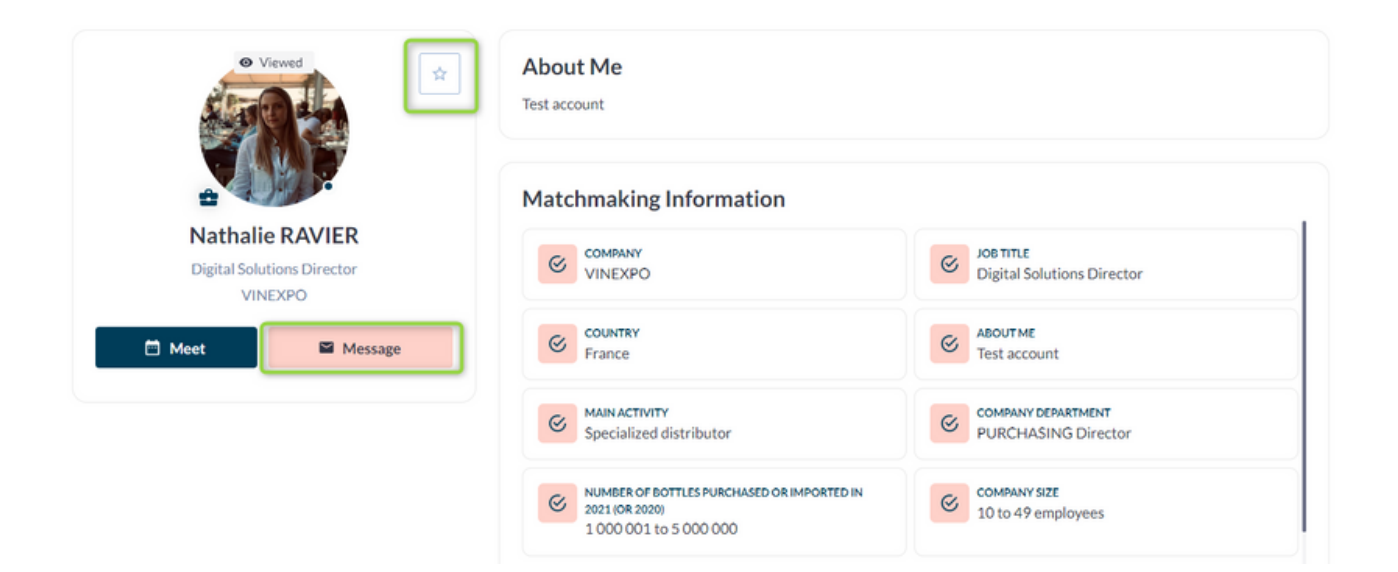

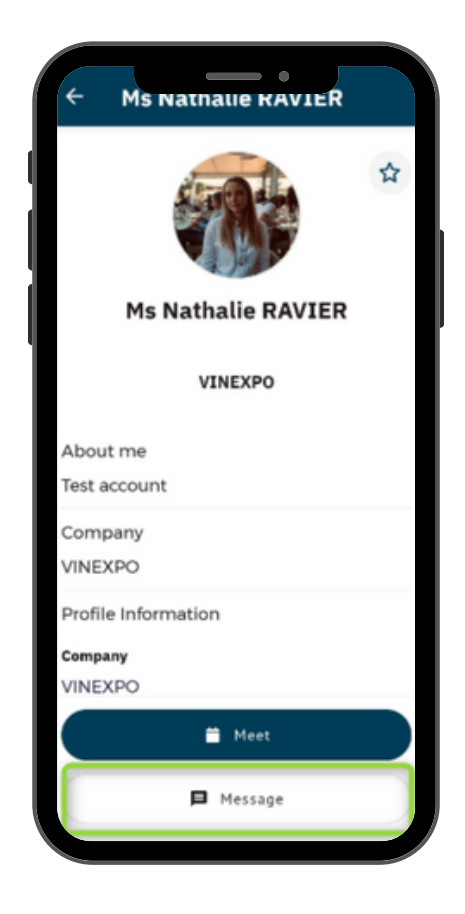

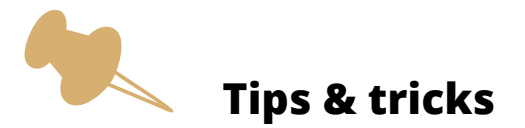

- In order not to over-solicit buyers, the limit for sending messages is set at 200.
- Once the message has been sent, the person will receive a notification.
- The star allows you **to bookmark a buyer** and then find him/her in the "Favorites" section of the profile.

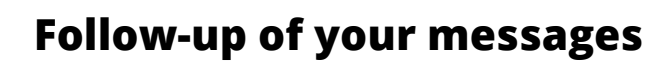

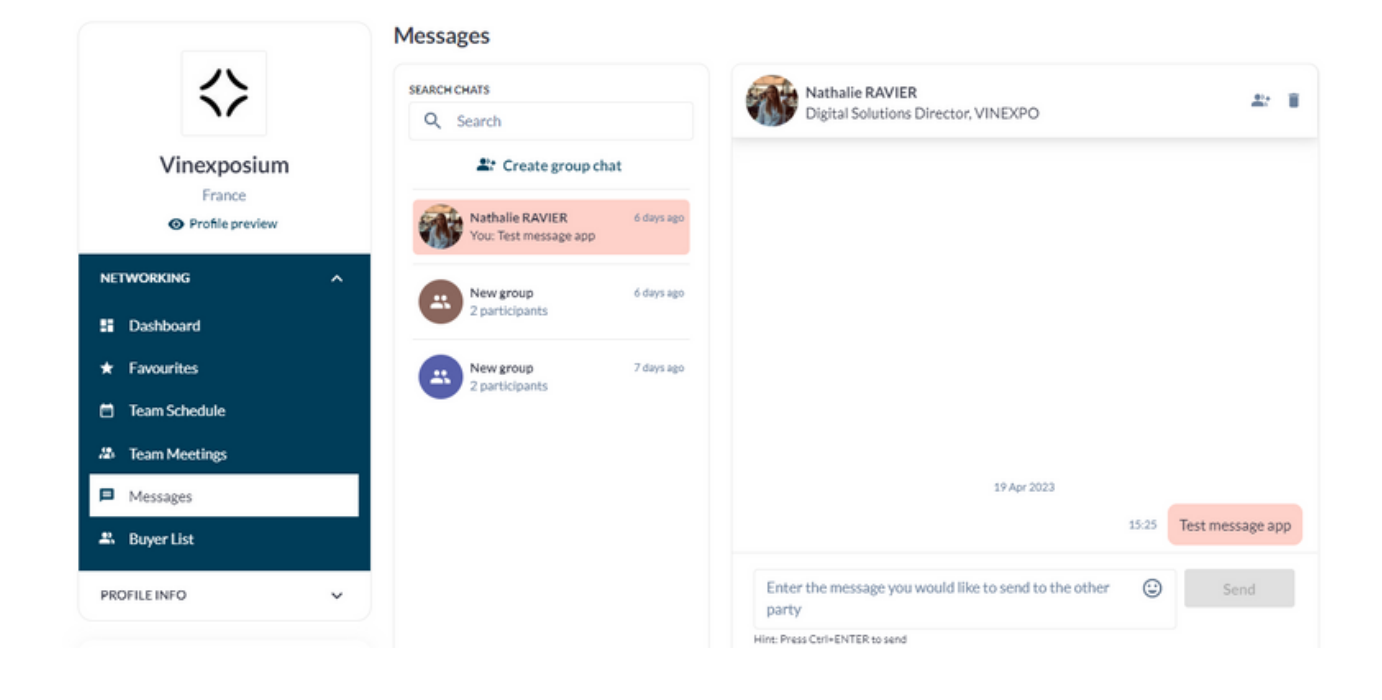

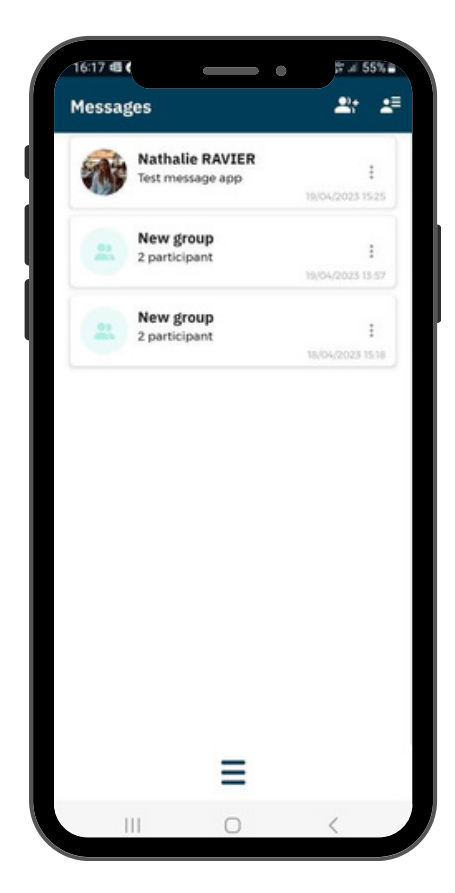